## ISCRIZIONE A UN CLICK PER LA SCUOLA (VEDI AMAZON) PER DONARE ALLA NOSTRA SCUOLA CREDITO VIRTUALE E RICEVERE OLTRE 1000 prodotti gratuiti (vd catalogo in home page)

1. Digitare in Google: UNCLICKPERLASCUOLA oppure www.unclickperlascuola.it

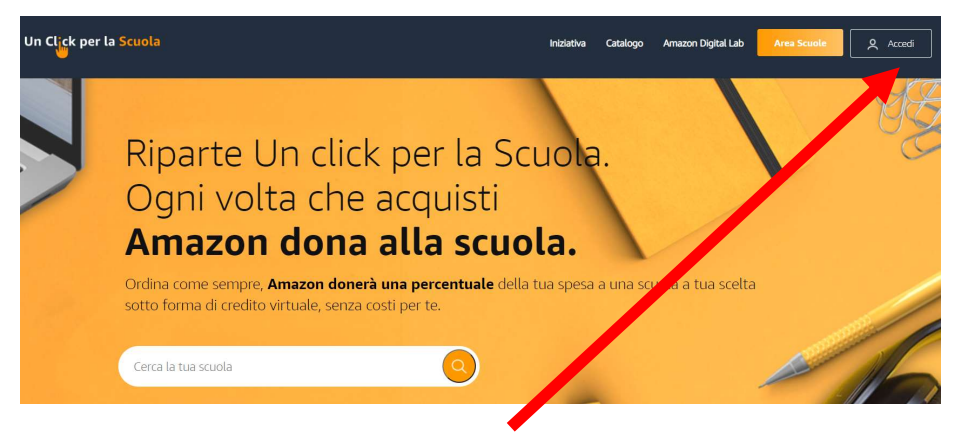

- 2.Cliccare in alto a destra su ACCEDI: inserire la propria email e password usati per l'accesso ad Amazon.
- **3.Cliccare su ACCONSENTI.**
- 4. Se "acconsenti" non è cliccabile, in pochi istanti riceverete un'email con un link in cui cliccare su APPROVA.
- 5. Cliccare in alto a destra su SELEZIONE SCUQLA:

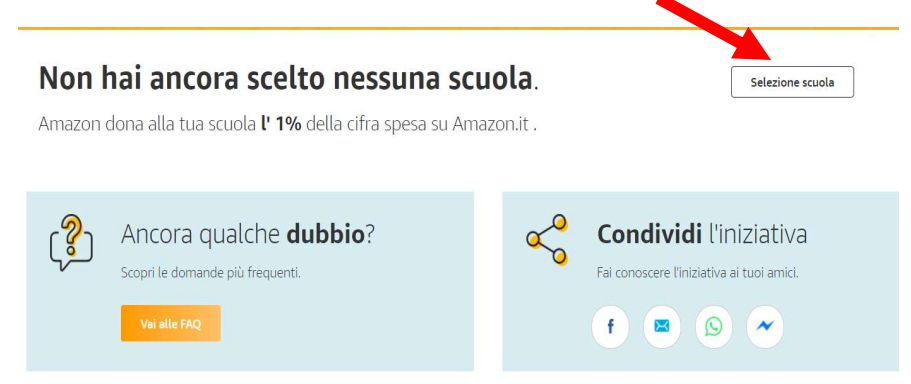

- 6. Scegliere:
  - a. la REGIONE: Lombardia
  - b. la PROVINCIA: Milano
  - c. la CITTÀ: Paderno Dugnano
  - d. la TIPOLOGIA: infanzia oppure elementari oppure medie
  - e. NOME SCUOLA: <mark>Via Bolivia fraz. Palazzolo</mark> oppure Via Manzoni oppure <mark>Don Minzoni Paderno Dugnano</mark>

7. Cliccare a destra su SCEGLI.

| : Scegli il tipo                                          | e di scuola                                                                                                    |                                                |                            |          |        |                |  |
|-----------------------------------------------------------|----------------------------------------------------------------------------------------------------|------------------------------------------------|----------------------------|----------|--------|----------------|--|
| ali I                                                     | a scuola ch                                                                                                    |                                                | supportare                 |          |        |                |  |
| gui                                                       | a scaola ci                                                                                                    |                                                | supportaite.               |          |        |                |  |
| scuola è i                                                | n Lombardia, in provin                                                                                                    | cia di <b>Milano</b> , ne                      | ella località di Paderno I | Dugnano. |        |                |  |
|                                                           |                                                                                                    |                                                |                            |          |        |                |  |
| il tipo di scut                                           | 21.4                                                                                                    |                                                |                            |          |        |                |  |
|                                                           | Scuole                                                                                                    | <b></b>                                        | Scuole                     | <b>E</b> | Scuole |                |  |
|                                                           | dell'infanzia                                                                                                    |                                                | elementari                 |          | medie  |                |  |
|                                                           |                                                                                                    |                                                |                            |          |        |                |  |
|                                                           | Scuole                                                                                                    |                                                |                            |          |        |                |  |
|                                                           | superiori                                                                                                    |                                                |                            |          |        |                |  |
|                                                           |                                                                                                    |                                                |                            |          |        |                |  |
|                                                           |                                                                                                    |                                                |                            |          |        |                |  |
|                                                           |                                                                                                    |                                                |                            |          |        |                |  |
|                                                           |                                                                                                    |                                                |                            |          |        |                |  |
|                                                           |                                                                                                    |                                                |                            |          |        |                |  |
|                                                           |                                                                                                    |                                                |                            |          |        |                |  |
|                                                           |                                                                                                    |                                                |                            |          |        |                |  |
| VIA                                                       | MANZONI                                                                                                    |                                                |                            |          |        |                |  |
| VIA                                                       | MANZONI                                                                                                    |                                                |                            |          |        | Seeji          |  |
| VIA<br>Mezzi<br>Indiro                                    | MANZONI<br>808018<br>200 VIA MANZONI 31 - 20080                                                                                                    | PADERNO DUGNANO                                | ġ                          |          |        | Seegl          |  |
| VIA<br>Mieło<br>Indiro                                    | MANZONI<br>800018<br>220 VIA MANZONI 51 - 20030                                                                                                    | PADERNO DUGNANC                                | 2                          |          |        | Sorgi          |  |
| VIA<br>Mezzi<br>Indirio                                   | MANZONI<br>808018<br>200 VIA MANZONI 31 - 20080                                                                                                    | PADERNO DUGNANC                                | 2                          |          |        | Sorgi          |  |
| VIA<br>Meteo<br>Indira                                    | <b>MANZONI</b><br>8000 / E<br>200 VIA MARZONI 31 - 20030                                                                                             | PADERNO DUGNANO                                | ò                          |          |        | Sorgi          |  |
| VIA<br>Metto<br>Indiro                                    | MANZONI<br>BODO TE<br>IZO VIA MARIZONI 51 - 20050<br>BOLIVIA/FRAZ.PALA                                                                               | PROEPINO DUGNANO                               | 2                          |          |        | Sogi           |  |
| VIA<br>Mideo<br>Mideo<br>VIA                              | MANZONI<br>BODOTE<br>200 VIA MANZONI 31 - 20050<br>BOLIVIA/FRAZ.PALA                                                                                 | PROERINO DUGNANIC                              | 2                          |          |        | Sagi           |  |
| VIA<br>Mieži<br>Indira<br>VIA                             | MANZONI<br>BODOTE<br>EDI VIA MARIZONI 31 - 20080<br>BOLIVIA/FRAZ.PALA<br>ADDOTE<br>SOLIVIA/FRAZ.PALA                                                 | PADERNO DUGNANO                                | 2                          |          |        | Sagi           |  |
| VIA<br>MEED<br>Indira<br>VIA<br>MEAL<br>Indira            | MANZONI<br>2000 / F<br>201 VAR MARZONI 31 - 20030<br>201 VIA / FRAZ.PALA<br>4000 / P<br>2020 VA BOLIVIA 37 - 20030 /                                 | PROERINO DUGNANIC<br>ZZOŁO                     | j                          |          |        | Sough<br>Scool |  |
| VIA<br>Indira<br>VIA<br>Mala<br>Indira                    | MANZONI<br>DODOTE<br>2001 VA MARZONI 31 - 20030<br>2001 VA MARZONI 31 - 20030<br>2001 VA BOLING 37 - 20030 1                                         | PADERNO DUGNANO<br>ZZOŁO                       | ġ                          |          |        | Scept<br>Scept |  |
| VIA<br>Andets<br>Indira<br>VIA<br>Ansia<br>Indira         | MANZONI<br>0000 (F<br>200 VIA MARZONI 31 - 20080<br>200 VIA MARZONI 31 - 20080<br>800LIVIA/FRAZ.PALA<br>4000719<br>200 VIA BOLIVIA 37 - 20030 /      | PLOEINO DUGNANC<br>ZZOLO                       | 2                          |          |        | Sagi<br>Sagi   |  |
| VIA<br>Anders<br>Indire<br>VIA<br>Ansia<br>Indire         | MANZONI<br>DODOTI<br>ED VIA MARIZIONI 31 - 20030<br>BOLIVIA/FRAZ.PALA<br>MODOTIS<br>I MINZONI PADERNO                                                | PLOERIO DUDNANC<br>ZZOLO<br>DUGNANO<br>DUGNANO | 2                          |          |        | Sagi           |  |
| VIA<br>Anders<br>Indire<br>VIA<br>Assida<br>Indire<br>DON | MANZONI<br>2000 / J.<br>2001 V M MARZONI 31 - 20050<br>BOLIVIA/FRAZ.PALA<br>4000 / J.<br>2001 V M SOLVIA 37 - 20050 /<br>V MINZONI PADERNO<br>ROBOTO |                                                | 5                          |          |        | Scopi          |  |

- Ogni volta che farete un acquisto su Amazon, di qualsiasi importo, il 2,5% sarà donato alla scuola scelta, automaticamente, sottoforma di credito virtuale, senza bisogno di rientrare in questo sito.
- Per vedere il credito donato alla scuola andare in:
  - unclickperlascuola
  - accedere con le proprie credenziali (di Amazon)
  - compare sulla destra una maschera che indica il Credito Virtuale donato.

| irazie a te, <b>Am</b> | azon supporterà la scuola che hai             | scelto |                                                                                             |
|------------------------|-----------------------------------------------|--------|---------------------------------------------------------------------------------------------|
| I tuoi numeri          | <b>Scuole</b><br>che hai scelto di supportare | 1      | Credito Virtuale<br>donato da Amazon<br>grazie ai tuoi acquisti<br>Continua i tuoi acquisti |
|                        |                                               |        | Storico donazioni                                                                           |

• E' possibile in qualsiasi momento cambiare la scelta della scuola, cliccando in basso a sinistra su CAMBIA SCUOLA.

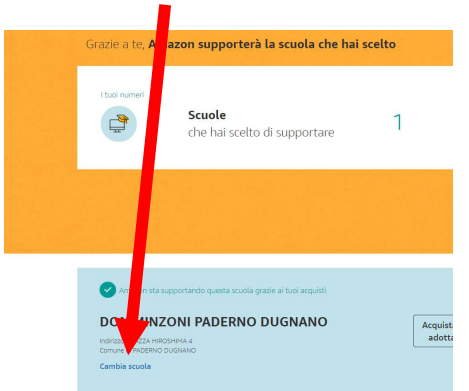